『【SSL】①iPhone メールアカウント取得手順 』より新規メールアカウント取得後、 以下の手順に沿ってメールアカウントの設定の変更・確認をお願いいたします。

| 設定 |                    |   |
|----|--------------------|---|
| =  | Wallet & Apple Pay | > |
|    |                    |   |
| Ŷ  | パスワード              | > |
|    | メール                | > |
| ۲  | 連絡先                | > |
|    | カレンダー              | > |
|    | メモ                 | > |
| :  | リマインダー             | > |
| 5  | 電話                 | > |
|    | メッセージ              | > |
|    | FaceTime           | > |
| 0  | Safari             | > |
|    | 翻訳                 | > |
|    |                    |   |

## 1設定より「メール」を選択。 ※ios14 以前の場合、 「パスワードとアカウント」を選択。

| キャンセル    | 株式会社シェ  | <b>P</b> | 完了  |
|----------|---------|----------|-----|
| POPアカウント | 情報      |          |     |
| 名前       | 株式会社シェア |          |     |
| メール      |         |          | >   |
| 説明       | 株式会社シェア |          |     |
| 受信メールサー  | 7       |          |     |
| ホスト名     |         |          |     |
| ユーザ名     |         |          |     |
| パスワード    | •••••   |          |     |
| 送信メールサール | 7       |          |     |
| SMTP     |         | サーバー     | なし> |
| -        |         |          |     |
| 詳細       |         |          | >   |
|          |         |          |     |

④POP アカウント詳細ページより 「SMTP」を選択。

| く設定                 | メール       |      |
|---------------------|-----------|------|
| "メール"にアクセス          | を許可       |      |
| 💦 Siriと検察           | <b></b> 夜 | >    |
| <b>通知</b><br>パナー、サウ | フンド、バッジ   | >    |
| (か) モバイル            | データ通信     |      |
|                     |           |      |
| アカウント 3 >           |           |      |
| メッセージリスト            |           |      |
| プレビュー               |           | 2行 > |
| TO/CCラベルを表示         |           |      |
| スワイプオプション >         |           |      |
| メッセージ               |           |      |
| 削除前に確認              |           |      |
| サーバトの画像             | を読み込む     |      |

②「アカウント」を選択。

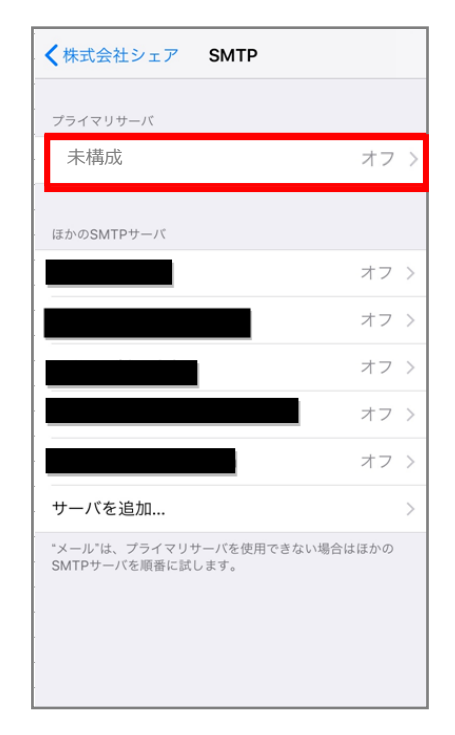

⑤プライマリサーバの項目の 「未構成」(オフ)を選択。

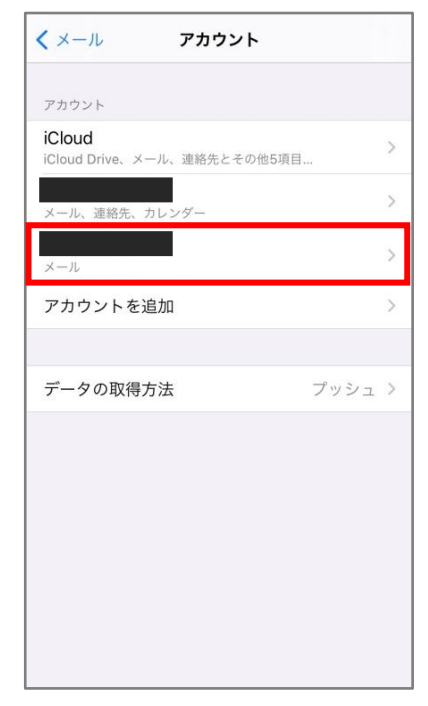

③アカウント一覧より、 該当のアカウントを選択。

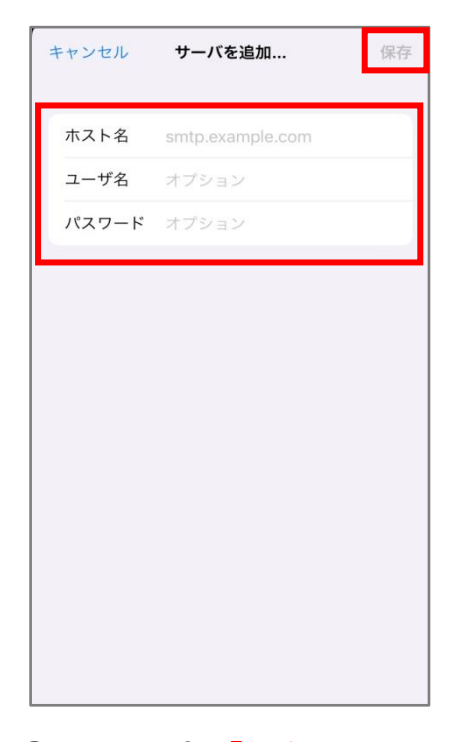

⑥以下を入力し「保存」を選択。
 ホスト名:mail.OOO
 ユーザ名:設定するアドレス
 パスワード:パスワード

\_\_\_\_\_

| 休式会社シェア SMTP                               |        |
|--------------------------------------------|--------|
| プライマリサーバ                                   |        |
|                                            | オン >   |
| ほかのSMTPサーバ                                 |        |
|                                            | オフ >   |
|                                            | オフ >   |
|                                            | オフ >   |
|                                            | オフ >   |
|                                            | オフ >   |
| サーバを追加                                     | >      |
| "メール"は、プライマリサーバを使用できない<br>SMTPサーバを順番に試します。 | 場合はほかの |

⑦設定後ページが戻るので、
 赤枠「オン」を選択。

| キャンセル pr                                         | rvh1000.presinet.ne.jp | 完了   |
|--------------------------------------------------|------------------------|------|
| サーバ                                              |                        |      |
| 送信メールサー。                                         | 71                     |      |
| ホスト名                                             |                        | L I  |
| ユーザ名                                             | info@                  |      |
| パスワード                                            |                        |      |
| SSLを使用                                           |                        |      |
| 認証                                               | パスワ                    | 7-ドン |
| サーバポート                                           | ~ 465                  |      |
|                                                  |                        |      |
| ナーバーポートを「465」に変更<br>こいただき「 <mark>完了</mark> 」を選択。 |                        |      |

【注意】⑧の「完了」後、 「検証中」になります。完了に 約5分、お時間がかかる可能性が あります。

| <b> <b> </b></b>                            |           |
|---------------------------------------------|-----------|
| プライマリサーバ                                    | オン >      |
| ほかの SMTP サーバ                                | + 7 \     |
|                                             |           |
| サーバを追加                                      | オフ ><br>> |
| "メール"は、プライマリサーバを使用でき<br>の SMTP サーバを順番に試します。 | ない場合はほか   |
|                                             |           |
|                                             |           |

⑨自動で画面が前の画面に 戻った後、プライマリサーバが 「オン」をになってることを確認 し、左上赤枠を選択。

| キャンセル    | 株式会社シェア | 完了         |
|----------|---------|------------|
|          |         |            |
| POPアカウント | 情報      |            |
| 名前       | 株式会社シェア |            |
| メール      |         | >          |
| 説明       | 株式会社シェア |            |
|          |         |            |
| 受信メールサール | 7       |            |
| ホスト名     |         |            |
| ユーザ名     |         |            |
| パスワード    | •••••   |            |
|          |         |            |
| 送信メールサール | 7       |            |
| SMTP     |         | <b>x</b> > |
|          |         |            |
| 詳細       |         | >          |
|          |         |            |

⑩右上「<mark>完了</mark>」を選択。 メール設定完了です。

## ※注意事項※

ーつの端末に複数のドメインメールアカウントを設定される際、すでに追加されているアカウントの「サーバ」がオフに切り替わります。その際は、再度全てのドメインメールアカウントの設定を⑥から見直しをお願いいたします。 作業としては、「サーバ」をオフ→オンに切り替えるのみの作業となります。

設定は、以上となります。

最後に「メールアプリ」を開き、設定したアドレスより、 <u>hptest@share-ts.co.jp</u>宛てにテストメールの送信を お願いいたします。

宛先:hptest@share-ts.co.jp 件名:テスト 本文:テスト

-----

「テスト OK です。」という自動返信メールが返って来ましたら、 設定完了です。

ご質問・ご不明点等ございましたら、 お気軽にお問い合わせくださいませ。